## PPID UNIT KANWIL KEMENAG SUMSEL PROSEDUR SISTEM PERMOHONAN & PERMINTAAN INFORMASI PUBLIK ONLINE

| No | Kegiatan                                                                                                    | Pelaksana                                 |                                               | Mutu Baku                                   |          |                                                                    |     |
|----|----------------------------------------------------------------------------------------------------|-------------------------------------------|-----------------------------------------------|---------------------------------------------|----------|--------------------------------------------------------------------|-----|
|    |                                                                                                    | Calon<br>Pemohon /<br>Username<br>Pemohon | Admin<br>Aplikasi /<br>username<br>admin PPID | Kelengkapan                                 | Waktu    | Output                                                             | Ket |
| 1  | 2                                                                                                    | 3                                         | 4                                             | 6                                           | 7        | 8                                                                  | 9   |
| 1  | Pemohon baru silahkan mendaftar dengan membuka<br>situs <u>https://sumsel.kemenag.go.id/ppid/daftar</u> atau pilih<br>menu Sign Up      |                                           |                                               | Smartphone, Internet,<br>Surel              | 10 detik |                                                                    |     |
| 2  | Masukan nama nama pengguna, nama lengkap, email dan password                                                                            |                                           |                                               | KTP, Softcopy KTP/ data<br>diri lain yg sah | 15 detik | Username & Password<br>Pemohon                                     |     |
| 3  | Mengajukan permonan dg memilh Sign In atau<br>https://sumsel.kemenag.go.id/ppid/pengajuan, isikan<br>username dan password yg sudah ada |                                           |                                               | Username dan<br>Password Pemohon            | 10 detik |                                                                    |     |
| 4  | Mengisi formulir permohonan lengkap dan pilih submit                                                                                    |                                           |                                               | KTP, Softcopy KTP/ data<br>diri lain yg sah | 1 menit  | Data Permohon yg belum<br>diberikan Nomor Register                 |     |
| 5  | Memantau data formulir permohonan yang masuk melalui user admin dan password milik Admin PPID                                           |                                           |                                               | Aplikasi PPID                               | 1 menit  | Data Permohon yg belum<br>diberikan Nomor Register                 |     |
| 6  | Bila ada data pemohon baru yang masuk, tambahkan<br>nomor pendaftaran sesuai urutan di buku register dan<br>menyetujui proses.          |                                           |                                               | Buku Register, aplikasi<br>PPID Permohonan  | 1 menit  | Data Pemohon yg sudah<br>diberikan No. Register                    |     |
| 7  | Aplikasi PPID secara otomatis mengirimkan Tanda Bukti<br>Penerimaan Permintaan IP kepada Usename Pemohon                                |                                           |                                               |                                             | 3 detik  |                                                                    |     |
| 8  | Cetak Formulir permohonan dan tanda bukti penerimaan permintaan IP                                                                      |                                           |                                               |                                             | 1 menit  | Print Out<br>Formulir Permohon IP dan<br>Tanda Bukti Permintaan IP |     |